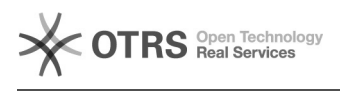

## Extron toetsenpaneeltje

06-05-2024 03:21:12

## FAQ-artikel afdrukken

| Categorie:                                                                                                    | AV problemen VIVES-lokalen                                                                                                    | Stemmen:        | 0                       |  |
|----------------------------------------------------------------------------------------------------|----------------------------------------------------------------------------------------------------|-----------------|-------------------------|--|
| Status:                                                                                                    | publiek                                                                                                    | Resultaat:      | 0.00 %                  |  |
| Taal:                                                                                                    | nl                                                                                                    | Laatste update: | vr 17 mrt 2023 15:36:55 |  |
|                                                                                                    |                                                                                                    |                 |                         |  |
| Informatie (openbaa                                                                                                    | ar)                                                                                                    |                 |                         |  |
| Mogelijke problemen:<br>- ik heb geen beeld op de<br>- ik heb geen beeld op de<br>- ik werk via mijn laptop:<br>- Staat de beamer aan? Dr<br>te leggen<br>- Zorg dat je beeld van je l<br>dit door te kiezen voor duj<br>- ik werk via de PC<br>- Staat de beamer aan? Dr<br>te leggen<br>- Staat het toetsenpaneelt<br>- Zorg dat je beeld van de<br>door te kiezen voor duplic<br>- Er komt geluid uit de PC<br>display op "ON" staat via h<br>juiste bron (PC of HDMI). Z<br>dupliceert (Windows-P, d<br>luidsprekersymbooltje in V<br>- Het geluid uit de luidspre<br>genoeg staat in de applica<br>staat in Windows (rechts c<br>bedieningspaneel het volu<br>maximum staat).<br>Mini-handleiding Er is geer<br>aan de beamer zelf inschake<br>- FREEZE ON/OFF: beeld w<br>- PC: projecteren van het t<br>- HDMI:<br>het beeld van je laptop prr<br>kant van de kabel met het<br>- USB-C:<br>het beeld van je laptop prr<br>- VOLUME: geluid luider/st<br>branden dat het volume o<br>Gelieve op het einde de be | projector:<br>ruk op "ON" op het toetsenpaneeltje om de beamer aan<br>je op de gebruiket aansluiting "HDMI" of "USB-C" of<br>aptop doorgestuurd wordt naar de projector. Doe<br>oliceren via "WINDOWS+P" (op klavier)<br>ruk op "ON" op het toetsenpaneeltje om de beamer aan<br>je op "PC"<br>PC doorgestuurd wordt naar de projector. Doe dit<br>eren via "WINDOWS+P" (op klavier)<br>of laptop i.p.v. uit de luidsprekers: Zorg dat het<br>het bedieningspaneeltje en je gekozen hebt voor<br>oorg als je werkt met je laptop dat je je scherm<br>upliceren/uitbreiden). Klik op<br>Vindows en kies als Output voor Extron HDMI.<br>sters is te stil of afwezig: zorg dat geluid luid<br>tie (bvb Youtube), zorg dat het geluid luid genoeg<br>inderaan, luidsprekersymbooltje), Draai op<br>me helemaal open (zelfs als dit schijnbaar al op het<br>h afstandsbediening meer nodig. De beamer dus NIET<br>kelen maar via het bedieningspaneeltje.<br>dere (vierkante) versie (zonder aansluitingen). Dit<br>elen beamer<br>el of niet bevriezen op beamer<br>beeld van de PC<br>bjecteren via je eigen HDMI-kabel. Verbind de ene<br>bedieningspaneeltje en de andere kant met je laptop.<br>ojecteren via de USB-C kabel die er ligt. Dit lukt<br>. Oudere laptops (van bvb studenten) hebben soms wel<br>ar daar wordt het beeldsignaal niet altijd<br>h HDMI.<br>ojecteren via een VGA kabel (verouderd).<br>liler zetten. Het is niet omdat alle lichtjes<br>p het maximum staat.<br>eamer uit te schakelen door op ON/OFF te duwen. |                 |                         |  |
|                                                                                                    |                                                                                                    |                 |                         |  |

Probleem (openbaar)

Oplossing (openbaar)